## **Affectation des touches fixes**

Vous accédez à l'affectation des touches fixes via **Paramètres/paramètres de programme/affectation des touches fixes de la caisse.** 

Pour pouvoir utiliser ce point de menu, vous avez besoin d'un clavier avec un bloc de touches fixes. Avec cette fonction, vous définissez quel article est enregistré avec quelle touche dans la caisse. Le nombre de lignes et de colonnes que vous pouvez attribuer aux articles dépend de la programmation de votre clavier. L'affectation des touches fixes doit être installée individuellement pour chaque domaine de comptes de caisse.

| Welche Zeile soll bearbeitet werden?  |
|---------------------------------------|
| <u>1</u> . Zeile                      |
| <u>2</u> . Zeile                      |
| <u>3</u> . Zeile                      |
| <u>4</u> . Zeile                      |
| <u>5</u> . Zeile                      |
| <u>6</u> . Zeile                      |
| <u>7</u> . Zeile                      |
| <u>8</u> . Zeile                      |
| <u>9</u> . Zeile                      |
| <u>1</u> 0. Zeile                     |
| <u>1</u> 1. Zeile                     |
| <u>1</u> 2. Zeile                     |
| <u>P</u> rogrammierung an alle Kassen |
| Ende                                  |

Il suffit de sélectionner la ligne à modifier en cliquant dessus.

| Kassentas | statur-Fixtaste                     | nbelegung                                          | _                       |                          |                         |                                          |             |           | × |
|-----------|-------------------------------------|----------------------------------------------------|-------------------------|--------------------------|-------------------------|------------------------------------------|-------------|-----------|---|
| 1. Reine  | 2                                   |                                                    | 3                       | FG mit Ur                | 4<br>Inschalt-Ta        | ste                                      | FG          | 🗸 ок      |   |
| 1x0x1     | 000011010002                        | Apollinaris - 0,2                                  | ≡                       | 0000                     | 11010007                | Apollinaris - 0,5                        | ≡… ✓        | • =       |   |
| 1x0x2     | 000011510002                        | Cola - 0,2                                         | ≡ •••                   | ✓ 0000                   | 11510007                | Cola - 0,5                               | ≡ ••• □     | X Abbruch |   |
| 1x0x3     |                                     |                                                    | ≡ •••                   |                          |                         |                                          | ≡… □        |           |   |
| 1x0x4     |                                     |                                                    | ≡…                      |                          |                         |                                          | ≡ •••       |           |   |
| 1x0x5     |                                     |                                                    | ≡…                      |                          |                         |                                          | ≡…          |           |   |
| 1x0x6     |                                     |                                                    | ≡…                      |                          |                         |                                          | ≡…          |           |   |
| 1x0x7     |                                     |                                                    | ≡…                      |                          |                         |                                          | ≡ •••       |           |   |
| 1x0x8     |                                     |                                                    | ≡…                      |                          |                         |                                          | ≡ •••       |           |   |
| 1x0x9     |                                     |                                                    | ≡…                      |                          |                         |                                          | ≡… □        |           |   |
| 1x1x0     |                                     |                                                    | ≡                       |                          |                         |                                          | ≡… □        |           |   |
| 1x1x1     |                                     |                                                    | ≡…                      |                          |                         |                                          | ≡…          |           |   |
| 1x1x2     |                                     |                                                    | ≡ •••                   |                          |                         |                                          | ≡…          |           |   |
|           |                                     |                                                    |                         |                          |                         |                                          |             |           |   |
|           | Hinweis: Wenn 'FG<br>ist es nicht a | a' markiert ist, erschei<br>ktiv, wird genau die a | int ggf. ei<br>angegebe | ine Auswaf<br>ene Farb-G | n der Kom<br>rössen-Kor | binations-Moglichk<br>nbination gewählt. | eiten,      |           |   |
|           |                                     | 2                                                  |                         |                          |                         |                                          |             |           |   |
| Titel: 5  | Getränke alkoh                      | olfrei                                             |                         | #80FFFF                  | (                       | Tastencodes (۲                           | s freigeben |           |   |
|           |                                     |                                                    |                         |                          |                         |                                          |             |           |   |

- 1. La première colonne est un paramètre fixe.
- Dans la colonne d'articles de gauche, vous sélectionnez l'article concerné en cliquant sur le bouton Liste d'articles. Pour cela, vous procédez de haut en bas. Sur votre clavier, cela correspond aux touches de gauche à droite. Dans notre cas, par exemple, le bouton pour *Bitter Lemon* sur le clavier de la première ligne est le troisième bouton en partant de la gauche.
- Le crochet à *FG* signifie Combinaison de couleurs et de tailles. Si cette case est cochée, les combinaisons de couleurs et de tailles créées pour l'article sont affichées. Si la coche n'est pas activée, l'article sélectionné est retiré des sous-articles. Si l'article n'a pas de sous-articles, cela n'a aucune conséquence.
- Pour doubler les touches, vous pouvez utiliser la colonne d'articles de droite. Dans la caisse, vous pouvez le faire en appuyant simultanément sur la touche *Touche Majuscule* (touche majuscule/Shift).
- 5. Pour finir, saisissez encore un titre et confirmez avec OK.

Si vous souhaitez travailler dans une plage de comptes avec deux ou plusieurs numéros de caisse et que l'affectation des touches fixes doit être identique, sélectionnez le bouton suivant dans la sélection de lignes :

| Welche Zeile soll bearbeitet werden? |
|--------------------------------------|
| <u>1</u> . Zeile                     |
|                                      |
| <u>2</u> . Zeile                     |
| <u>3</u> . Zeile                     |
| <u>4</u> . Zeile                     |
| <u>5</u> . Zeile                     |
| <u>6</u> . Zeile                     |
| <u>7</u> . Zeile                     |
| <u>8</u> . Zeile                     |
| <u>9</u> . Zeile                     |
| <u>1</u> 0. Zeile                    |
| <u>1</u> 1. Zeile                    |
| <u>1</u> 2. Zeile                    |
| Programmierung an alle Kassen        |
| ➡ <u>E</u> nde                       |

Sélectionnez maintenant les numéros de caisse correspondants :

| Tastaturbelegung kopieren                                               |                     | × |
|-------------------------------------------------------------------------|---------------------|---|
| Auf welche Kassen soll die Belegung von<br>dieser Kasse kopiert werden? | <b>√</b> <u>о</u> к |   |
| Kasse 1                                                                 | X Abbruch           |   |
| Kasse 2                                                                 |                     |   |
| ✓ Kasse 3                                                               |                     |   |
| ✓ Kasse 4                                                               |                     |   |
| Kasse 5                                                                 |                     |   |
| Kasse 6                                                                 |                     |   |
| Kasse 7                                                                 |                     |   |
| iasse :                                                                 |                     |   |
|                                                                         |                     |   |

Confirmez ensuite avec **OK.**